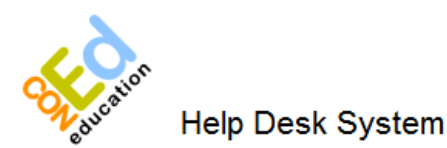

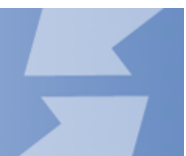

## Introduction

Con Ed has a new online help desk system for you to request support and view the status of existing requests. There are two main reasons why we have moved to an online system:

- Speed When you create a new request we get notified straight away, reducing the time it takes to resolve issues.
- Communication You can login at anytime to view the status of your support requests. Plus, you will receive up-to-date information about your requests by email.

## How to Register

1. Navigate To

//www.con-ed.co.uk/helpdesk/

2. Click on 'Create My logon' to display the registration form.

(It is advised that you use your school email address)

The 'Unique ID' can be copied and pasted into the box

|    | Login              |          |
|----|--------------------|----------|
|    | Create My L        | ogon     |
|    | Create             | My Logon |
| U  | sername            |          |
| Pa | assword            |          |
| С  | onfirm Password    |          |
| Fi | irst Name          |          |
| La | ast Name           |          |
| E  | mail Address       |          |
| E  | nter Unique Number |          |

Unique ID

AIMS Logon

Username: Password: Remember Me:

4. Click 'Login'.

above.

3. Please fill in the form.

## **Creating Your First Support Request**

If you have registered with a personal email address, the administrator will approve your details before you can create a Support Request.

1. Click on the New Ticket button on the left of the page, under the heading tickets

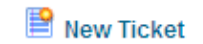

12767129821432

Login

| 2. Fill in the form provided. | Create Item - He | lpdesk Tick |
|-------------------------------|------------------|-------------|
| (More information the better) | Ticket Creator   | TestUser    |
|                               | Ticket Manager   | TestUser    |
|                               | Group Security   | All Support |
|                               | Item Title       |             |
|                               |                  |             |
|                               | Description      |             |
|                               |                  |             |
|                               | Status           | Unassigned  |
|                               |                  |             |

3. Click on the 'Add' button at the bottom of the form

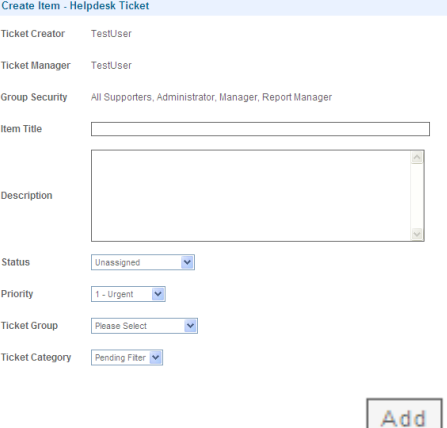

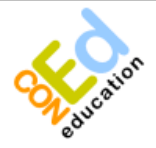